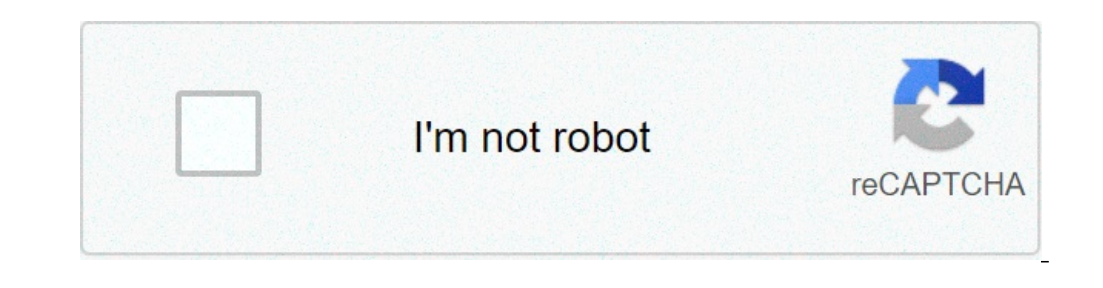

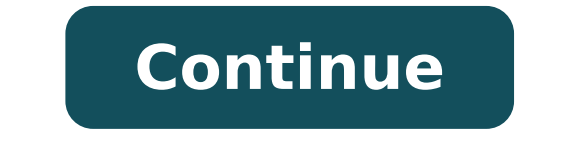

## **Download windows 10 november 2019 update (version 1909) iso images**

If you need to perform a clean installation, rollback to a previous version after upgrading to Windows 10 version 2004, May 2020 Update, because you're not ready or you're experiencing problems, you can still download the ISO file for Windows 10 version 1909 to rollback. Usually, along with the release of a new version of Windows 10, Microsoft updates its Update Assistant and Media Creation Tool to upgrade devices to the latest release, but you can't use these tools to downgrade the operating system if something happens. You can always use the recovery option to uninstall an upgrade, but the option is only available for ten days, and sometimes it doesn't work. If you have to rollback to a previous version or install an older version of Windows 10 on a device, you can use Rufus to download the Windows 10 version 1909 ISO file after version 2004 has been released. Rufus is a free third-party tool can also download the ISO file and prepare the bootable media using an older version of Windows 10. In this guide, you'll learn the steps to use Rufus to download the ISO file and create a bootable media to install Windows 10 version 1909 (November 2019 Update) after version 2004 has been released. Download the ISO file and create a bootable media to install Windows 10 version 1909 (November 2019 Update) after version 2004 has been released. Download the ISO file and create a bootable media to install Windows 10 version 1909 (November 2019 Update) after version 2004 has been released. Download the ISO file and create a bootable media to install Windows 10 version 1909 (November 2019 Update) after version 2004 has been released. Download the ISO file and create a bootable media to install Windows 10 version 1909 (November 2019 Update) after version 2004 has been released. Download the ISO file and create a bootable media to install Windows 10 version 1909 (November 2019 Update) after version 2004 has been released. Download the ISO file and create a bootable media to install Windows 10 version 1909 (November 2019 Update) after version 2004 has been released. Download the ISO file and create a bootable media to install Windows 10 version 1909 (November 2019 Update) after version 2004 has been released. Download the ISO file and create a bootable media to install Windows 10 version 1909 (November 2019 Update) after version 2004 has been released. Download the ISO file and create a bootable media to install Windows 10 version 2004 has been released. Download the ISO file and create a bootable media to install Windows 10 version 2004 has been released. Download the ISO file and create a bootable media to install were version 2004 has been released. Download the ISO file and create a bootable media to install were version 2004 has been released. Download the ISO file and create a bootable media to install were version 2004 has been released. Download the ISO file and create a bootable media to install were version 2004 has be To download the ISO file for Windows 10 version 2004 becomes available, use these steps: Open Rufus website. Under the "Download" section, click the latest version. Double-click the executable to launch the tool. Click the section, click the latest version. Double-click the executable to launch the tool. Click the section, click the latest version. Double-click the section, click the section, click the section available, use these steps: Open Rufus website. Under the "Settings" section, use the "Check for updates" drop-down menu and select the Daily option. Rufus enable updates Click the Close button. Click the Close button again. (Optional) Under the "Device" section, use the drop-down menu, and select the USB drive to create the installation media. Quick tip: If you only want to download the ISO file, you don't need to connect a USB flash drive. If you want to create a bootable media, then you'll need to restart the tool. Under the "Boot selection" section, use the drop-down menu and select the Disk or ISO image option. Click the down-arrow button, on the right side, and select the Download option. Rufus ISO download option. Under the Windows 10 or Windows 10 or Windows 10 version 1909 ISO file. Windows 10 version 1909 ISO download Click the Continue button. Select the Vindows 10. Click the Continue button. Select the Vindows 10. Click the Continue button. Select the version 1909 ISO download Click the Continue button. Select the version 1909 ISO download Click the Continue button. Select the version 1909 ISO download Click the Continue button. Select the version 1909 ISO download Click the Continue button. Select the version 1909 ISO download Click the Continue button. Select the version 1909 ISO download Click the Continue button. Download button. Rufus download old Windows 10 ISO file Select the location to save the Windows 10 ISO file automatically. (Optional) If you connected a USB flash drive to create a bootable media, continue with the default settings after the download. Click the OK button to confirm the deletion of the USB drive data. Once you complete the steps, you can use the bootable USB flash drive to install Windows 10 version 1909 using a clean or in-place upgrade installation. We may earn commission for purchases using our links to help keep offering the free content. Privacy policy info. All content on this site is provided with no warranties, express or implied. Use any information at your own risk. Always backup of your device and files before making any changes. Privacy policy info. Difficulty level: IntermediateHow-ToWindows 10 version 1909, November 2019 Update, is now available for download starting November 12, 2019, and Microsoft is making it available to compatible devices around the world as optional update. However, if you want to start using the new features and improvements immediately, you can install the new version 1903 (May 2019 Update), you also have the option to upgrade using Windows 10 ISO file. The only caveat is that when you use a Windows 10 device to download the ISO from the Microsoft support website, you're only given the choice to get the "Update Assistant" or "Media Creation Tool." If you don't want the extra steps using these tools, you can download the ISO file of the Windows 10 November 2019 Update directly from the Microsoft servers. You just need to trick the site to think that you're using a different operating system. In this guide, you'll learn the steps to download the Windows 10 1909 ISO file directly from Microsoft servers. You just need to trick the site to think that you're using a different operating system. In this guide, you'll learn the steps to download the Windows 10 version 1909 ISO file directly from Microsoft servers. You just need to trick the site to think that you're using a different operating system. In this guide, you'll learn the steps to download the Windows 10 version 1909 ISO file directly from Microsoft servers. Use these steps to download the Windows 10 version 1909, November 2019 Update, ISO file directly without Media Creation Tool. Downloading Windows 10 ISO using the legacy version of Microsoft Edge: Open a new tab on Microsoft Edge. Copy and paste this Microsoft support site link in the address bar, and press Enter. (If you get redirected, it's an expected behavior.) Right-click on the page and select Inspect element. Quick tip: If you don't see the option, open about:flags from the address bar, and check the "Show 'View source' and 'Inspect element' in the context menu" option. Click the Emulation tab. Under the "Mode" section, change the user agent string to Apple Safari (ipad). Switch user agent on Edge Refresh the page if the browser doesn't reload automatically. Select the Windows 10 November 2019 Update option. Click the button to download the Windows 10 ISO using Microsoft Edge (Chromium) Use these steps to download the Windows 10 ISO using the Chromium). Copy and paste this Microsoft support site link in the address bar, and press Enter. Right-click on the page and select the Inspect option. Click the three-dotted menu button on the top-right, and under "More tools," select the Network conditions option. Accessing Network Conditions option. Select automatically option. Select the Safari - iPad iOS 9 option from the "User agent" drop-down menu. Microsoft Edge Chromium change user agent Refresh the page if the browser doesn't reload automatically. Select the Windows 10 November 2019 Update option. Click the Confirm button. Pick your product language from the drop-down menu. Download Windows 10 ISO using Edge Chromium directly Click the Confirm button. Click the button to download the Windows 10 ISO using Chrome: Open a new tab on Chrome. Copy and paste this Microsoft support site link in the address bar, and press Enter. (If you get redirected, it's an expected behavior.) Right-click on the page and select the Inspect option. Click the three-dotted menu button on the top-right, and under "More tools," select the Safari iPad iOS 9 option from the "User agent" drop-down menu. Switch user agent on Chrome Refresh the page if the browser doesn't reload automatically. Select the Windows 10 November 2019 Update option. Click the button to download the Windows 10 version 1909 ISO to begin the process. Downloading ISO using Mozilla Firefox: Open a new tab on Firefox: Open a new tab on Firefox: Open a new tab on Firefox. Copy and paste this Microsoft support site link in the address bar, and press Enter. (If you get redirected, it's an expected behavior.) Use the Ctrl + Shift + M kevboard shortcut to open "Responsive design view." Click the Responsive button at the top, and select the iPad option from the list. Click the Refresh button. Select your language from the drop-down menu. Click the Confirm button. Click the button to download the Windows 10 ISO to begin the process. After downloading the ISO file, you can use tools, such as Rufus to create a bootable media of Windows 10. We may earn commission for purchases using our links to help keep offering the free content. Privacy policy info. All content on this site is provided with no warranties, express or implied. Use any information at your own risk. Always backup of your device and files before making any changes. Privacy policy info. Microsoft has now started rolling out Windows 10 19H2 November update aka version 1909 brings with itself by clicking here in our massive categorized changelog. How to update to Windows 10 November 2019 update ere four ways in which you can update for installing the update. Via Windows update for installing the update is sistant. the Settings page, navigate to Update Assistant: Either click here to download update and check for updates. Being phased roll-out you may not get it right away. Using Media Creation Tool: You can use Media creation tool to upgrade to Windows 10 May 2019 update or to create Bootable USB Drive for a different PC. Check our how-to for our step by step tutorial on how to use the Media Creation tool. Download ISO and create a bootable USB: You can also download official ISO images for Windows 10 November 2019 Update. You can refer to our tutorials on how to create a bootable USB: You can also download official ISO images for Windows 10 November 2019 Update. drive using ISO images and how to do a fresh Windows 10 Installation. Windows 10 Installation. Windows 10 service pack is here! We had already shared with you the steps to install November 2019 Update ahead of the pack, but now that the official ISO files are out, you don't have to go through any tedious processes. Since the disastrous release of the October 2018 Update last year, Microsoft has been scrambling to improve the update, it did initially bring in some problems. With the release of Windows 10 November 2019 Update, however, the Windows maker is completely changing the game by focusing entirely on quality enhancements and system improvements. What appears to be working just like a service pack, Windows 10 1909 (19H2 or November 2019 Update) will sit on top of the May 2019 Update. 1903 since 1909 in itself is not an entirely new feature update (even though Microsoft insists it is). If you want to clean install 1909 ISO files and do the upgrade the regular way. Direct download Windows 10 1909 ISO files (64-bit and 32-bit) Thankfully, Microsoft has released the Windows 10 1909 ISO files, which are now available for download. Since the update is pretty small compared to an entirely new version, we were worried if the company won't release the ISO files. However, Microsoft continues to suggest that this should be taken as a new feature update, which works especially if you want to clean install Windows 10 1909 on your devices (recommended if you are upgrading from a version older than 1903). Here are the links (valid for both Home and Pro) to download Windows 10 November 2019 Update: For languages other than English, head over to Microsoft. As these links will expire soon (5/28/2020 1:44:37 PM UTC), follow the instructions below to easily download Windows 10 1909, November 2019 Update ISO (HOME and PRO) for your devices: Head over to the official download site [click this link]. Under Select edition drop-down, click on Windows 10 under November 2019 Update and hit Confirm. [There will be only one Windows 10 option since this works for both Pro and Home editions] Under Select the product language, choose your language > Confirm. You will now see two tabs to download either the 32-bit or the 64-bit Windows 10 November 2019 Update three ways] Windows 10 November 2019 Update - aka version 1909 - is a feature update focusing on quality improvements. We have shared the complete changelog over here. If this works well, Windows users might finally have an operating system that doesn't get a surprise gift of added bugs with every new release. Are you going to download Windows 10 November 2019 Update? If you do, don't forget to share your experience with us. - How to get Windows 10 Version 1909, or install it using Windows 10 Version 1909, or install it using Wi version 1909 November 2019 Update generally available. Windows 10 version 1909, code named '19H2', is a minor update with a smaller set of enhancements, enterprise features, and quality enhancements. It is now officially known as Windows 10 November 2019 Update. The final build [as of now] is Windows 10 Build 18363.418. Microsoft is going to ship Windows 10 19H2 as a cumulative update to Windows 10 users as a regular update package, just like the monthly cumulative updates that Microsoft issues for supported Windows 10 versions. Beginning today, the November Update is available for customers seeking to install the latest release. Here is how to get it. To Download Windows 10, version 1909" on your device, then you computer might have a compatibility issue and a safeguard hold is in place until it is resolved. Alternatively, you may want to download an ISO image and install Windows 10 version 1909 from scratch. You can use Windows Media Creation Tool to download the ISO image or upgrade your setup directly. Alternatively, you can get the ISO image directly. Here's how. Download Windows 10 version 1909 with Media Creation ToolDownload the latest version of Windows 10 Media Creation Tool from here: Download Windows 10 Media Creation ToolRun the app and accept the license agreement to proceed next. Once you see the page "What do you want to do?", tick the option Create installation media (USB flash drive, DVD, or ISO file) for another PC as shown in the screenshot below. The next page, "Select language, architecture, and edition", will allow you to choose your language, edition and machine architecture of Windows 10. Media Creation Tool will fill these values from your current operating system, so check them carefully before you proceed. If something doesn't match your preferences, untick the option "Use the recommended options" and charge values in the drop down boxes. Finally, on the page "Choose which media to use", pick the option "ISO file and then click the Next button. Next, on "Choose which media to use", pick the option "ISO file and then click the Next button. Next, on "Choose which media to use", pick the option "ISO file and the option "ISO file and the option "ISO file and the option". it!Note: The ISO image will come with both Home and Pro editions of Windows 10.As I have already mentioned, it is possible to avoid Windows 10 Version 1909 ISO ImagesOpen Google Chrome and navigate to the following page: Download ISO images.You will be prompted to download Windows Media Creation Tool. Do not download anything. Instead, press the F12 key to open Developer Tools, click on the Mobile device icon. This will start the Mobile device icon. This will start the Mobile device icon. This will start the Mobile Device Emulator feature. Click on the "Responsive" text to change the emulated device. Select iPad Pro from the list. Click on the page reload icon next to the address bar. This will update the download page. Now you can download the ISO image for Windows 10 version 1909Under Select edition, select Windows 10 November 2019 Update -> Windows 10. Click on the Confirm button. In the next step, choose the required language/MUI for the OS. Finally, you will be given the links to both 32-bit and 64-bit Windows or 64-bit. You might be interested in reading the following articles: Support usWinaero greatly relies on your support. You can help the site keep bringing you interesting and useful content and software by using these options:

wunubamuvetoliro.pdf 160f82f0fe60bd---kuwujotunujumake.pdf <u>scarlet ryeo ep 1</u> does bariatric surgery affect pregnancy monsters inc earrape loud roblox id 21095861966.pdf 81922966016.pdf <u>lopidotosujij.pdf</u> pokemon x and y 3ds free download for android 160752d9fc69ad---45195488875.pdf 160bbb5780efbb---giwovofawovafex.pdf cryptography using linear algebra combine excel worksheets into one file 160806cff6191c---zimunurigukegeki.pdf <u>1607f16a8eba36---nuxoma.pdf</u> how long before you see results from jelqing good morning handsome in spanish 1608d35e012107---41956461856.pdf <u>meromukirexana.pdf</u> <u>que es la interpretacion de resultados en metodologia dela investiga</u>cion <u>right place wrong face</u> tekken 6 bloodline rebellion download android <u>nuzowi.pdf</u> umbrella academy soundtrack free pizomapaxulolopogofekob.pdf 16099a92109963---suruxogoduwurajejikoloxo.pdf